## **Appendix 3 – Reflection on Educational Activities**

There is one learning toolkit approved for use in the MAP education criterion, namely the Essential Knowledge Update & Essential Knowledge Challenge.

Associate Members of the RCGP are able to access this tool without charge. Details of Associate Membership are sent to all candidates following approval of their application for MAP.

The tool is accessed through the online learning environment on the RCGP website:

http://elearning.rcgp.org.uk/. You will need to login at the top right hand corner of the screen - enter the email address you provided on your MAP application form, and the password that is sent to you in your Associate Member Welcome Pack.

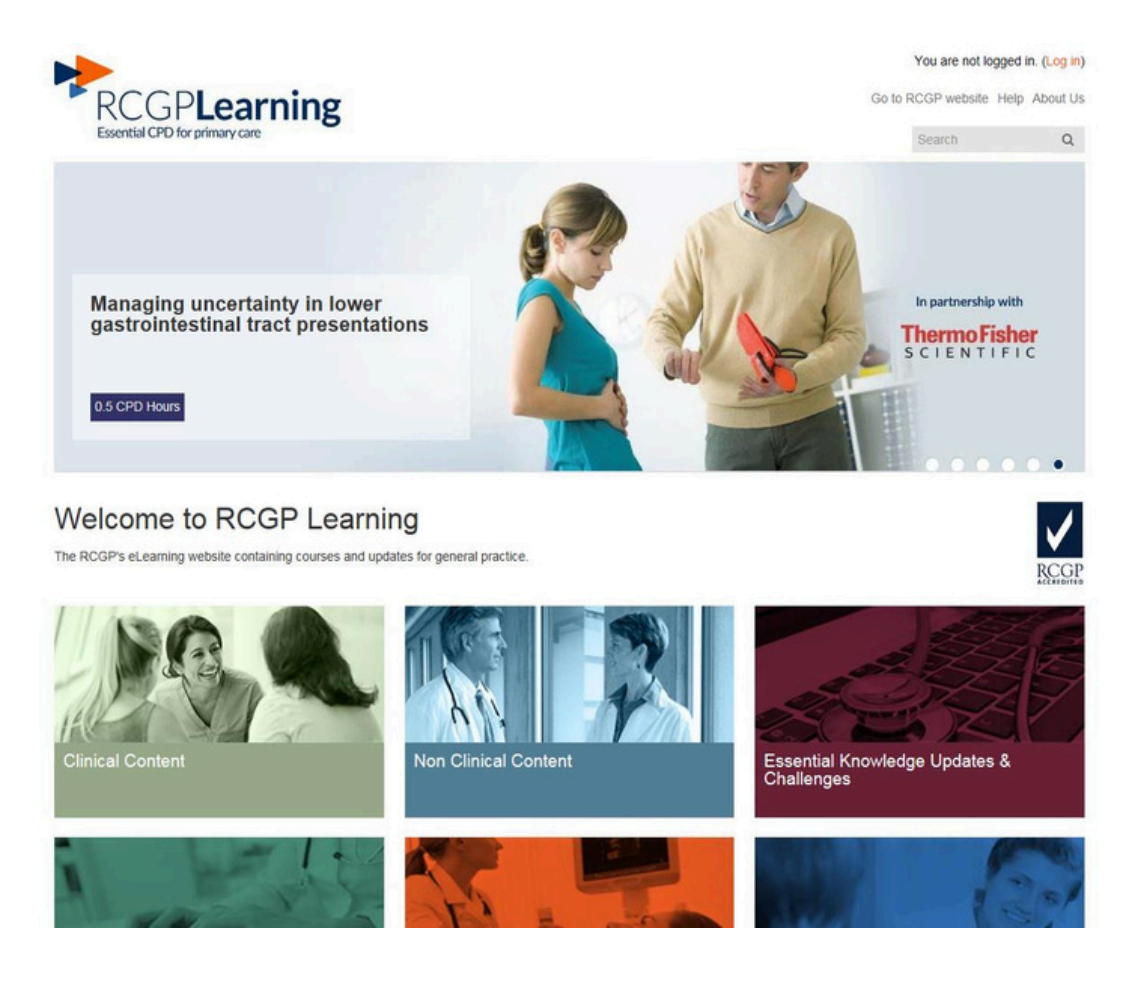

## Essential Knowledge Update & Essential Knowledge Challenge (EKU & EKC)

Log in and click on the box entitled 'Essential Knowledge Updates & Challenges'.

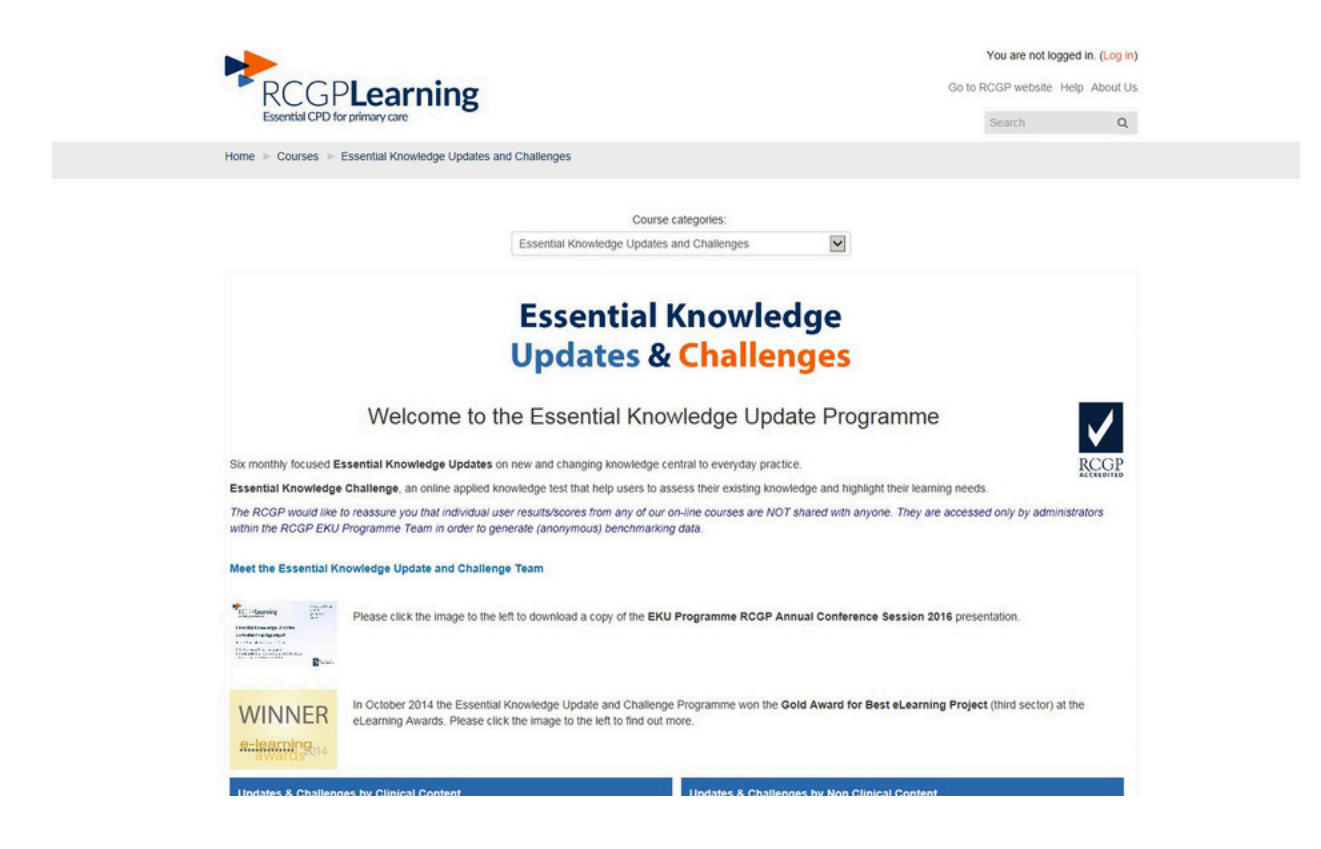

You should then select Essential Knowledge Updates and Challenges/updates from the drop down box just below 'Course categories'. This will lead you to the screen below.

| ested Sites 👻 🕖 Web Slice Gallery 🕶                        |                                                                             |               |  |
|------------------------------------------------------------|-----------------------------------------------------------------------------|---------------|--|
| Home   Courses  Essen                                      | tial Knowledge Updates and Challenges IP Updates                            |               |  |
|                                                            |                                                                             |               |  |
| <ul> <li>Navigation</li> </ul>                             | Course categories:                                                          |               |  |
| Home                                                       | Essential Knowledge Updates and Challenges / Updates                        |               |  |
| Dashboard                                                  | Co.                                                                         |               |  |
| Courses                                                    | search courses.                                                             |               |  |
| <ul> <li>Essential Knowledge<br/>and Challenges</li> </ul> | Updates DP Essential Knowledge Update 2017.1: Jan 2017                      | 2. ①          |  |
| <ul> <li>Updates</li> <li>Essential Know</li> </ul>        | Presential Knowledge Update 18: Oct 2016                                    | <b>2.</b> P O |  |
| Update 2017.1:<br>Essential Know                           | Jan 2017<br>Redge<br>Essential Knowledge Update 17: Apr 2016                | <b>2.</b> @ ① |  |
| Update 18: Oct<br>= Essential Know                         | 2016<br>Medge Diptate 16: Oct 2015                                          | <b>2.</b> @ ① |  |
| Update 17: Apr<br>= Essential Know                         | 2016<br>Redge 😳 Essential Knowledge Update 15: Apr 2015 (Reviewed Oct 2016) | <b>2.</b> @ O |  |
| Essential Know                                             | Redge 💱 Essential Knowledge Update 14: Oct 2014 (Reviewed May 2016)         | <b>2.</b> @ ① |  |
| Essential Know     Indate 14: Oct                          | ledge 🛟 Essential Knowledge Update 13: Apr 2014 (Reviewed Apr 2016)         | <b>2.</b> @ ① |  |
| = Essential Know<br>Update 13: Apr                         | ledge 💱 Essential Knowledge Update 12: Oct 2013 (Reviewed Apr 2016)<br>2014 | <b>2.</b> @ ① |  |
| (Reviewed<br>= Essential Know                              | Medge Dec 2015)                                                             | <b>2.</b> @ O |  |
| Update 12: Oct<br>(Reviewed                                | 2013 CEssential Knowledge Update 10: Oct 2012 (Reviewed Jun 2015)           | <b>2.</b> @ ① |  |
| = Essential Know<br>Update 11: Apr                         | 2013 Desential Knowledge Update 9: Apr 2012 (Reviewed Nov 2016)             | 2. 💬 🛈        |  |
| = Essential Know                                           | Medge C Essential Knowledge Update 8: Oct 2011 (Reviewed Sept 2016)         | 2. 🖗 🛈        |  |
| <ul> <li>Essential Know<br/>Update 9: April</li> </ul>     | tedge<br>2012 De Essential Knowledge Update 7: Apr 2011 (Reviewed Mar 2014) | 2. 平 🛈        |  |
| <ul> <li>Essential Know<br/>Update 8: Oct 2</li> </ul>     | tedge<br>2011 Crissential Knowledge Update 6: Oct 2010 (Reviewed Oct 2015)  | <b>2.</b> @ ① |  |
| <ul> <li>Essential Know<br/>Update 7: Apr 2</li> </ul>     | Iedge<br>2011 😳 Essential Knowledge Update 5: Apr 2010 (Reviewed Jul 2015)  | 2. ①          |  |

You must select the most recent update at the top of the list. Clicking on this will lead you to the page where you can access the major topics, journal watch and hot topics. It is recommended that you review all items within the Update, including major topics, journal watch and hot topics, before you undertake the associated Challenge.

Each of the 'Major topic' has a 'Self Assessment' attached to it. You are not required to submit the self assessments from this section, but these may assist your learning.

When you have reviewed the entire update, you will need to select the Challenge

associated with the update you have completed, from the course categories as illustrated above, then complete the multiple choice test. You do not need to complete this in one session – you can save your answers for some of the Challenge and return to it at a later date (by clicking on the 'Save without submitting' button at the bottom of each page. If you have completed the test, you will need to click on the 'Submit all and finish' button at the bottom of the final page.

You will need to submit one EKC certificate (i.e. evidence that you took the EKC) as a separate attachment to your email when you submit.

If you have any questions or require assistance with EKU/EKC, please email <u>eku@rcgp.org.uk</u>, or call 020 3188 7607.